# 以Webex為提供商,透過API下載呼叫記錄

## 目錄

| <u>簡介</u>        |  |  |
|------------------|--|--|
| <u>必要條件</u>      |  |  |
| <u>需求</u>        |  |  |
| <u>採用元件</u>      |  |  |
| <u>背景資訊</u>      |  |  |
| <u>下載呼叫記錄的步驟</u> |  |  |
| <u>相關資訊</u>      |  |  |

## 簡介

本文檔介紹具有Compliance Officer角色的管理員如何使用API下載虛擬線路和使用者的各個呼叫記錄。

## 必要條件

## 需求

- 控制中心中的管理員訪問許可權。
- 合規主管角色。

### 採用元件

本文中的資訊係根據以下軟體和硬體版本:

- · Webex Calling.
- Webex呼叫API。

本文中的資訊是根據特定實驗室環境內的裝置所建立。文中使用到的所有裝置皆從已清除(預設))的組態來啟動。如果您的網路運作中,請確保您瞭解任何指令可能造成的影響。

### 背景資訊

在Webex Calling中,您可以選擇將Webex用作呼叫錄製的錄製提供商。這允許您在Webex平台中 輕鬆記錄和儲存呼叫。

只有具有合規性管理人員角色的管理員才能通過API下載和永久刪除錄製。

下一個示例說明如何使用開發人員文檔<u>融合錄音</u>透過API方法下載呼叫錄音。

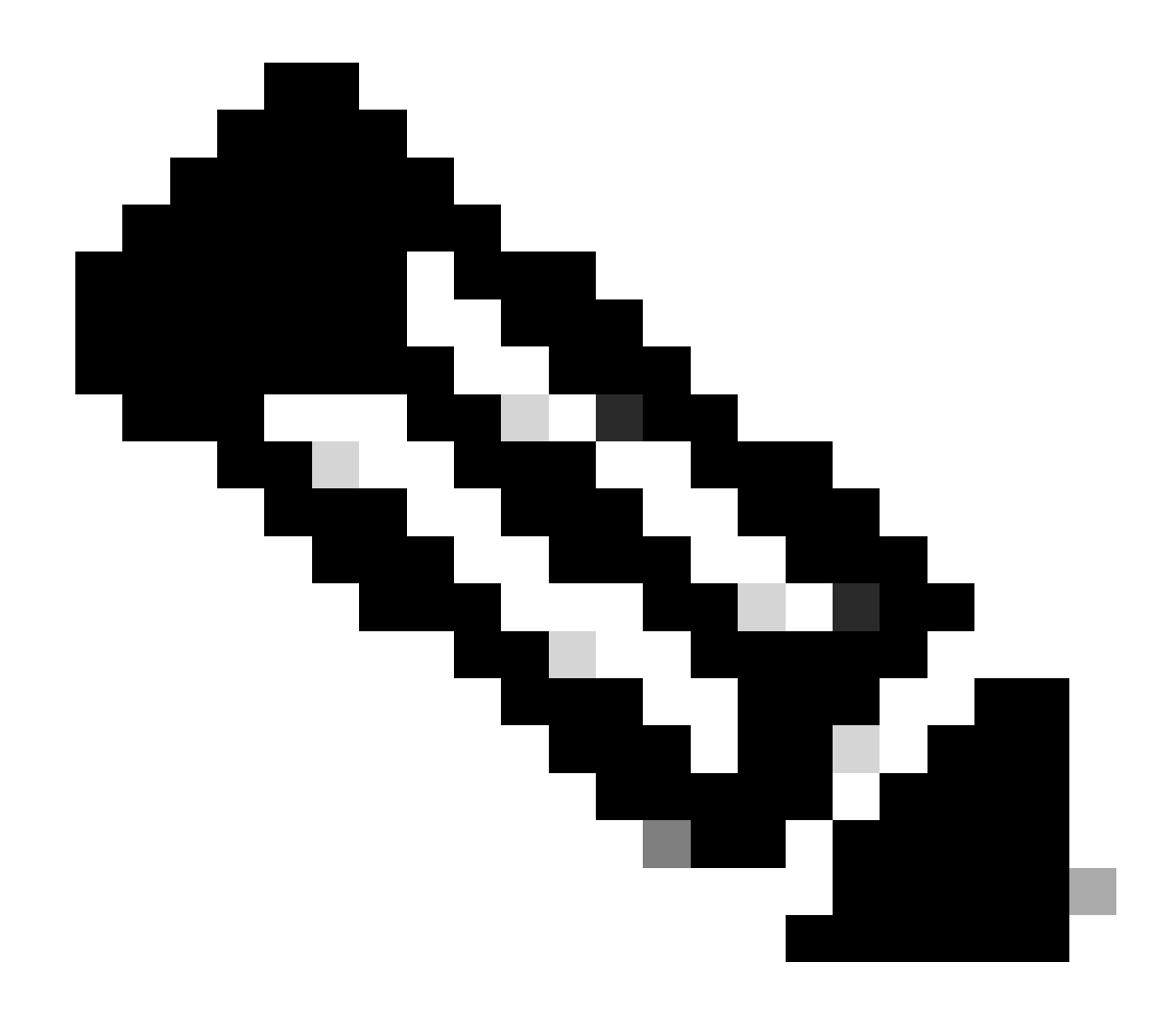

注意:對於高級搜尋或遇到任何問題,請透過<u>Webex開發人員支援</u>聯絡開發人員支援。

## 下載呼叫記錄的步驟

步驟 1.使用管理員憑證登入到Webex開發人員門戶並搜尋融合錄製。

#### Converged Recordings API

https://developer.webex.com/docs/api/v1/converged-recordings

-Callingwbxch\_t\_manage-call-recording\_selecting-call-recording-provider). **Converged Recordings** Collection [/admin/convergedRecordings] ... can use the same recording API to fetch call **recordings** and/or meeting **recordings**. This convergence... details for call **recordings** but will later be extended to...

選擇「融合錄製」選項

第2步:從「方法」清單中,選擇合規管理人員的GET請求清單錄製。

| Metho   | bd                                                                      | Description                               |
|---------|-------------------------------------------------------------------------|-------------------------------------------|
| GET     | https://webexapis.com/v1/admin/convergedRecordings                      | List Recordings for<br>Compliance officer |
| GET     | https://webexapis.com/v1/convergedRecordings/{recor<br>dingId}          | Get Recording<br>Details                  |
| DELETE  | https://webexapis.com/v1/convergedRecordings/{recor<br>dingId}          | Delete a Recording                        |
| GET     | https://webexapis.com/v1/convergedRecordings/{recor<br>dingId}/metadata | Get Recording<br>metadata                 |
| 列出法規遵從性 | 監察員的記錄選項                                                                |                                           |

第3步:在查詢引數部分,輸入搜尋引數並按一下運行按鈕以執行請求。

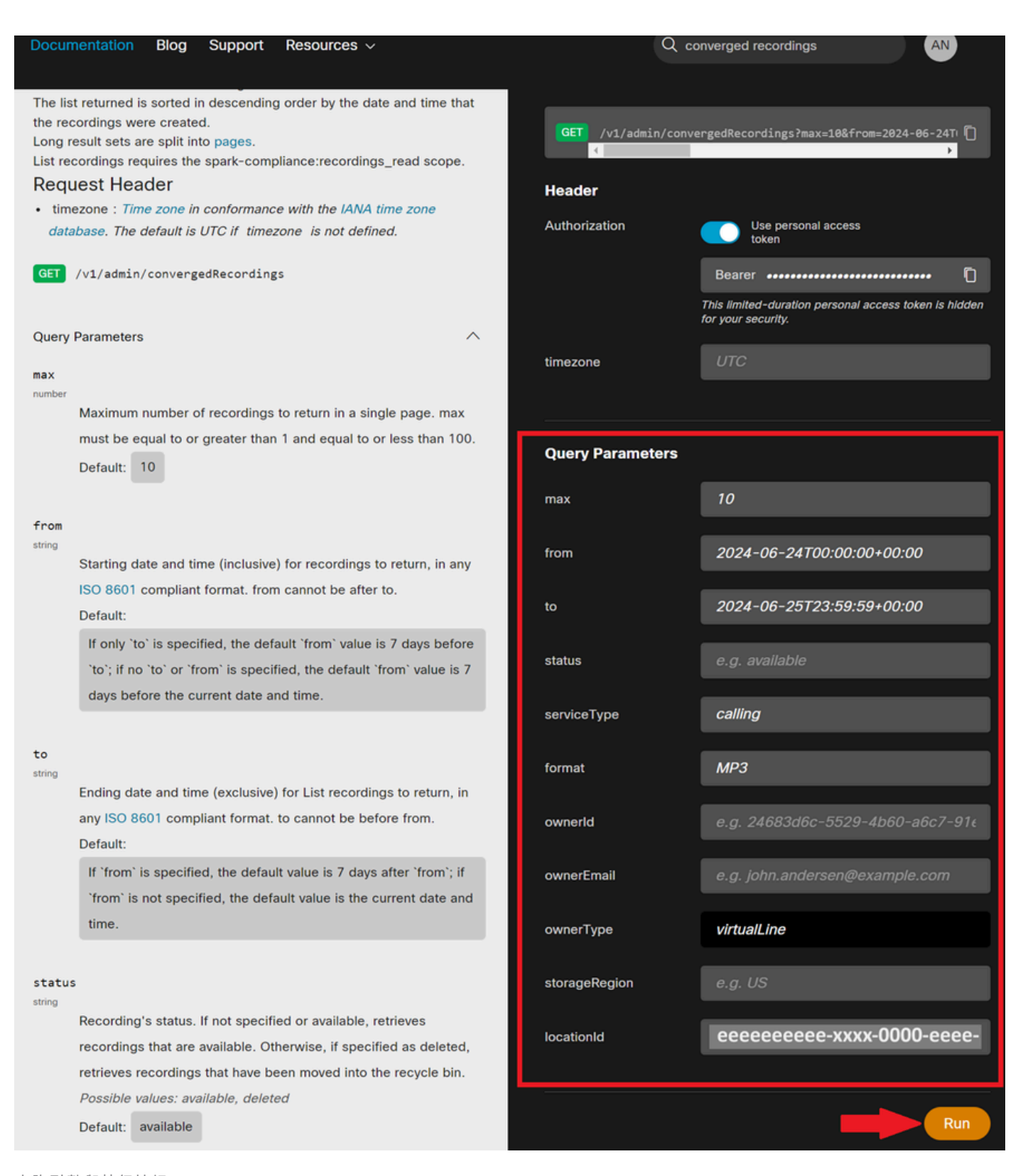

查詢引數與執行按鈕

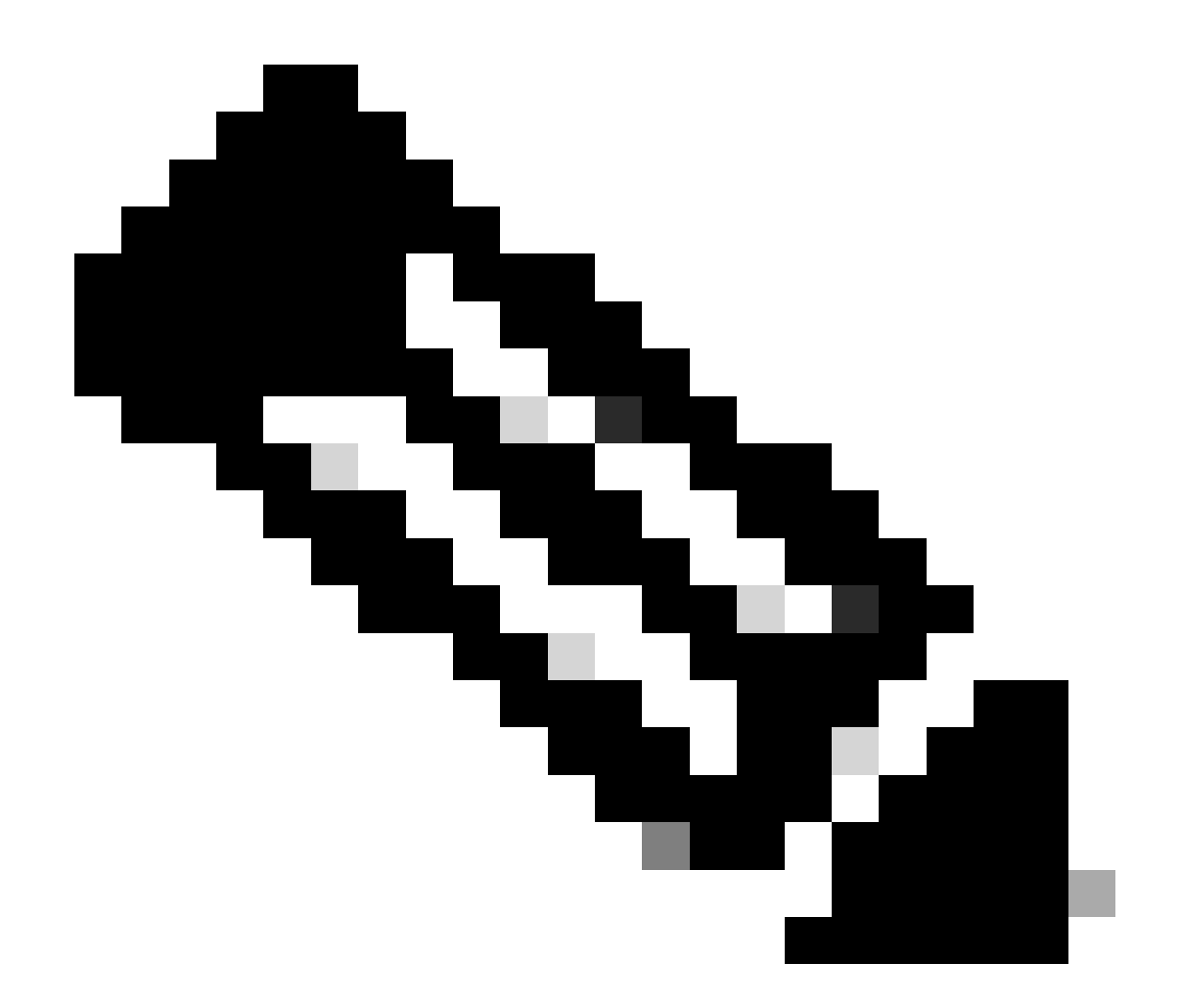

注意:使用右側窗格中的資訊獲取每個欄位的更多詳細資訊,例如,可以從Webex Control Hub - Locations部分獲取locationId。

步驟 4.響應將顯示在響應框中。每個單獨錄製都列在大括弧內{},id屬性代表recordingId。將結果複 製到文本檔案中以供參考。

| <pre>Copy Button 200 / OK  {     "items": [         {</pre>                                                                                                    | Request Response    |                    |           |             |
|----------------------------------------------------------------------------------------------------|---------------------|--------------------|-----------|-------------|
| <pre>200 / OK 200 / OK {     "items": [         {        "id": "recording!d         ",         "topic": "Call with +20240625 1916",         "createTime": "2024-06-25T19:16:412", </pre> |                     |                    |           | Copy Button |
| <pre>200 / OK {     "items": [         {</pre>                                                                                                    |                     |                    |           | +           |
| <pre>{     fitems": [         {</pre>                                                                                                    |                     |                    | 200 / Ok  |             |
| <pre>"items": [     {     "id": "recordingId",     "topic": "Call with +20240625 1916",     "createTime": "2024-06-25T19:16:41Z", </pre>                                                 | s                   |                    |           | <b>^</b>    |
| <pre>"items": [     {</pre>                                                                                                    | l Iliterrelle F     |                    |           |             |
| <pre>{     "id": " recordingId ",     "topic": "Call with + -20240625 1916",     "createTime": "2024-06-25T19:16:41Z", </pre>                                                            | "items": [          |                    |           |             |
| <pre>"id": " recordingId ", "topic": "Call with + -20240625 1916", "createTime": "2024-06-25T19:16:41Z",</pre>                                                                           | {                   |                    |           |             |
| <pre>"topic": "Call with + -20240625 1916", "createTime": "2024-06-25T19:16:41Z",  </pre>                                                                                                | 🛶 "id": "           | recordingId        | ",        |             |
| "createTime": "2024-06-25T19:16:41Z",                                                                                                    | "topic": "Call with | + -20240           | 625 1916" | ,           |
|                                                                                                    | "createTime": "2024 | -06-25T19:16:41Z", |           | -           |
|                                                                                                    | •                   |                    |           | •           |

#### 回應方塊元素

{ "items": [ { "id": "00060000-0300-0b00-0500-ab000000000", "topic": "Call with +00000000000-20240625 1916", "createTime": "2024-06-25T19:16:41Z", "timeRecorded": "2024-06-25T19:15:48Z", "ownerId": "0000000-0000-0000-0000000000d", "ownerType": "virtualLine", "format": "MP3", "durationSeconds": 40, "sizeBytes": 122419, "serviceType": "calling", "storageRegion": "US", "status": "available", "serviceData": { "locationId": "eeeeeeeee-xxxx-0000-eeee-00000000000", "callSessionId": "00000000-20240625 1914", "createTime": "2024-06-25T19:14:20Z", "timeRecorded": "2024-06-25T19:13:45Z", "ownerId": "0000000c-0000-0000-0000-0000000000, "ownerType": "virtualLine", "format": "MP3", "durationSeconds": 15, "sizeBytes": 49195, "serviceType": "calling", "storageRegion": "US", "status": "available", "serviceData": { "locationId": "eeeeeeee-xxxx-0000-eeee-00000000000", "topic": "Call with +000000000000-20240625 1914", "createTime": "2024-06-25T19:14:20Z", "timeRecorded": "2024-06-25T19:13:45Z", "ownerId": "0000000c-0000-0000-0000-0000000000e", "ownerType": "virtualLine", "format": "MP3", "durationSeconds": 15, "sizeBytes": 49195, "serviceType": "calling", "storageRegion": "US", "status": "available", "serviceData": { "locationId": "eeeeeeee-xxxx-0000-eeee-000000000000", "callSessionId": "0000000-xxxx-0000-0000-000000000000" } }

#### 步驟 5.要下載特定錄製,請返回方法清單並選擇GET請求、Get Recording Details。

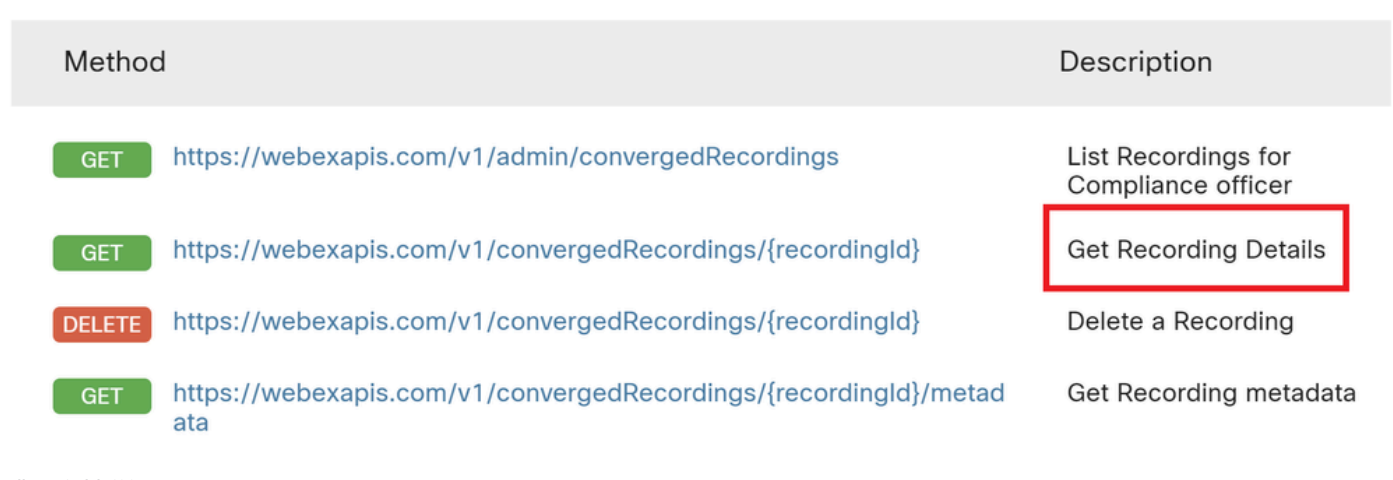

獲取錄製詳細資訊。

#### 步驟 6.在GET URL中,將recordingId替換為要下載的錄製的實際id。然後按一下Run按鈕執行請求。

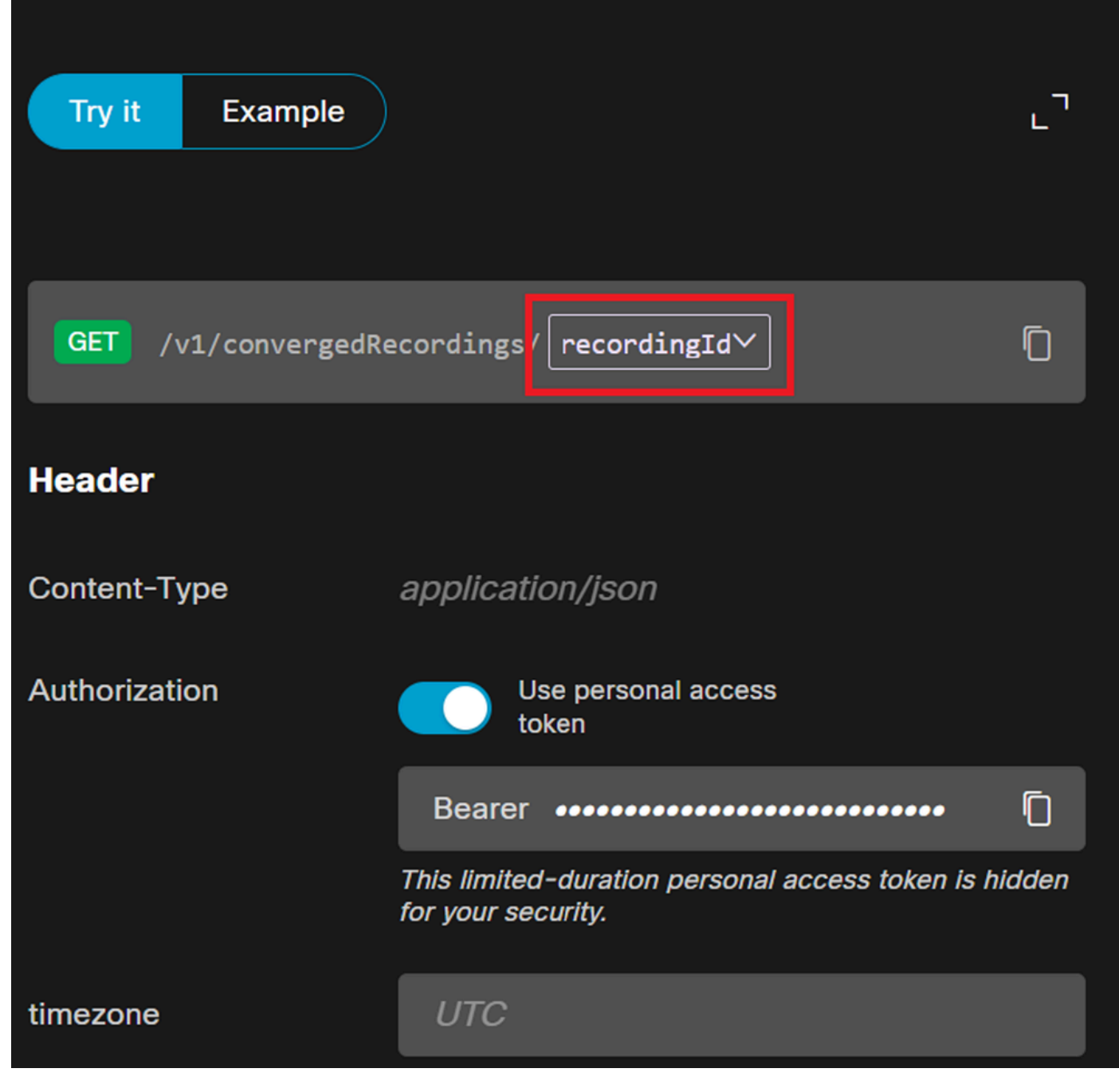

按一下recordingId按鈕。

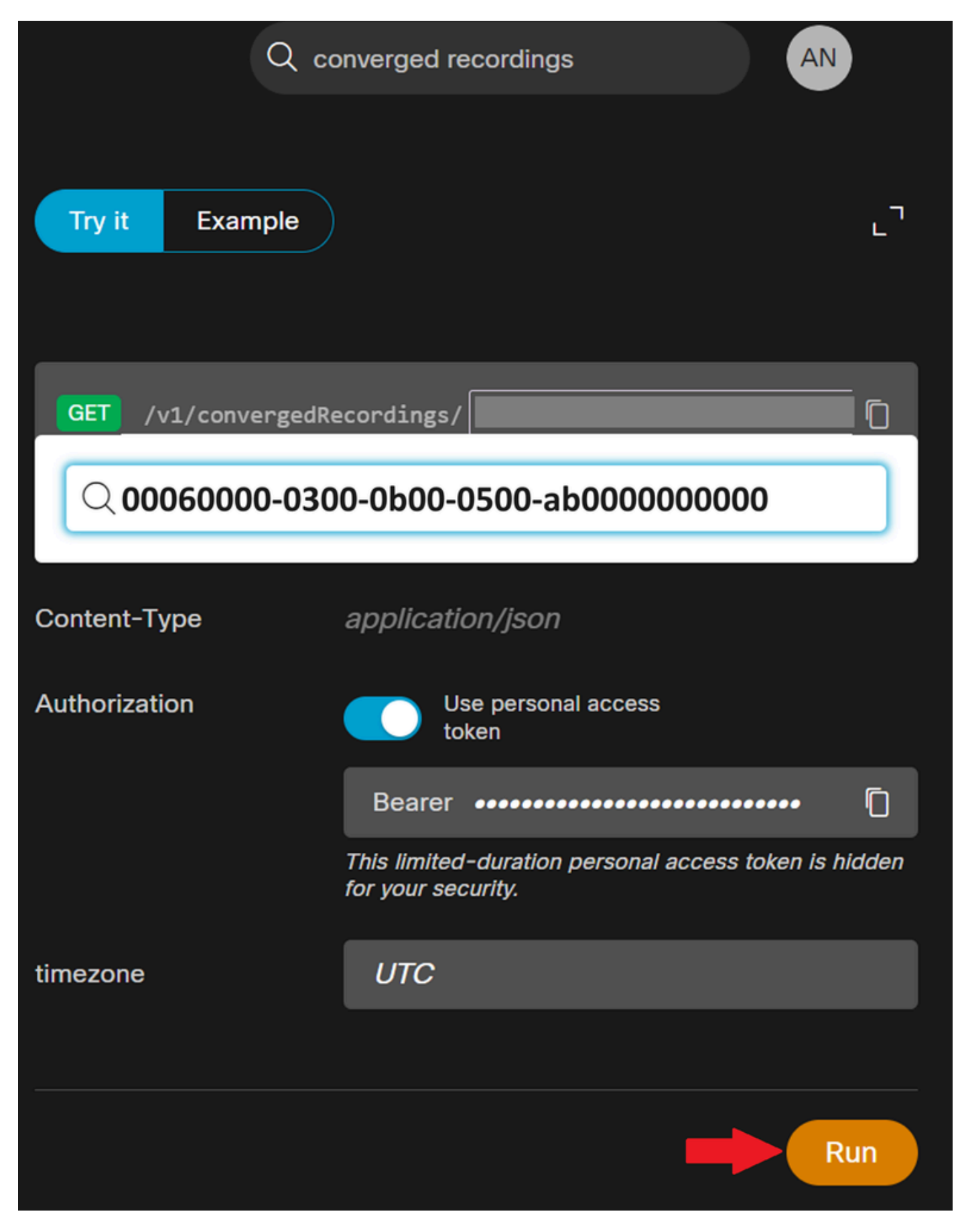

錄製Id和「運行」按鈕

步驟 7.響應框包含搜尋結果。將輸出複製到文本檔案中,並標識audioDownloadLink屬性。

{ "id": "0005n000-0400-0c00-05600-cd000000000", "topic": "Call with +00000000000-20240625 1914", "createTime": "2024-06-

25T19:14:20Z", "timeRecorded": "2024-06-25T19:13:45Z", "temporaryDirectDownloadLinks": { "audioDownloadLink": "url-xxxxx", "expiration": "2024-06-25T23:18:11Z" }, "ownerId": "00000000-0000-0000-xxxx-000000xxxxxx", "ownerType": "virtualLine", "format": "MP3", "durationSeconds": 15, "sizeBytes": 49195, "serviceType": "calling", "storageRegion": "US", "status": "available", "serviceData": { "locationId": "eeeeeeeee-xxxx-0000-eeee-00000000000", "callSessionId": "xxxxxxx-0000-0000-xxxx-0000xxxxxx" } } }

步驟 8.複製audioDownloadLink下的整個URL並將其貼上到Web瀏覽器中。請務必在引號之間包含所有字元。按Enter以開始下載。 錄製會以MP3檔案的形式下載至您的電腦。

|           |                                                         |       |         | — | Ō | × |
|-----------|---------------------------------------------------------|-------|---------|---|---|---|
| uLckfxwJZ | ZFB6ebl5hVcvQi                                          | Oyz 🕁 | ប       |   |   | ÷ |
| Õ         | <b>Call with +</b><br><b>1914.mp3</b><br>46.7 KB • Done | -2    | 0240625 | 5 | ; | » |

MP3檔案下載

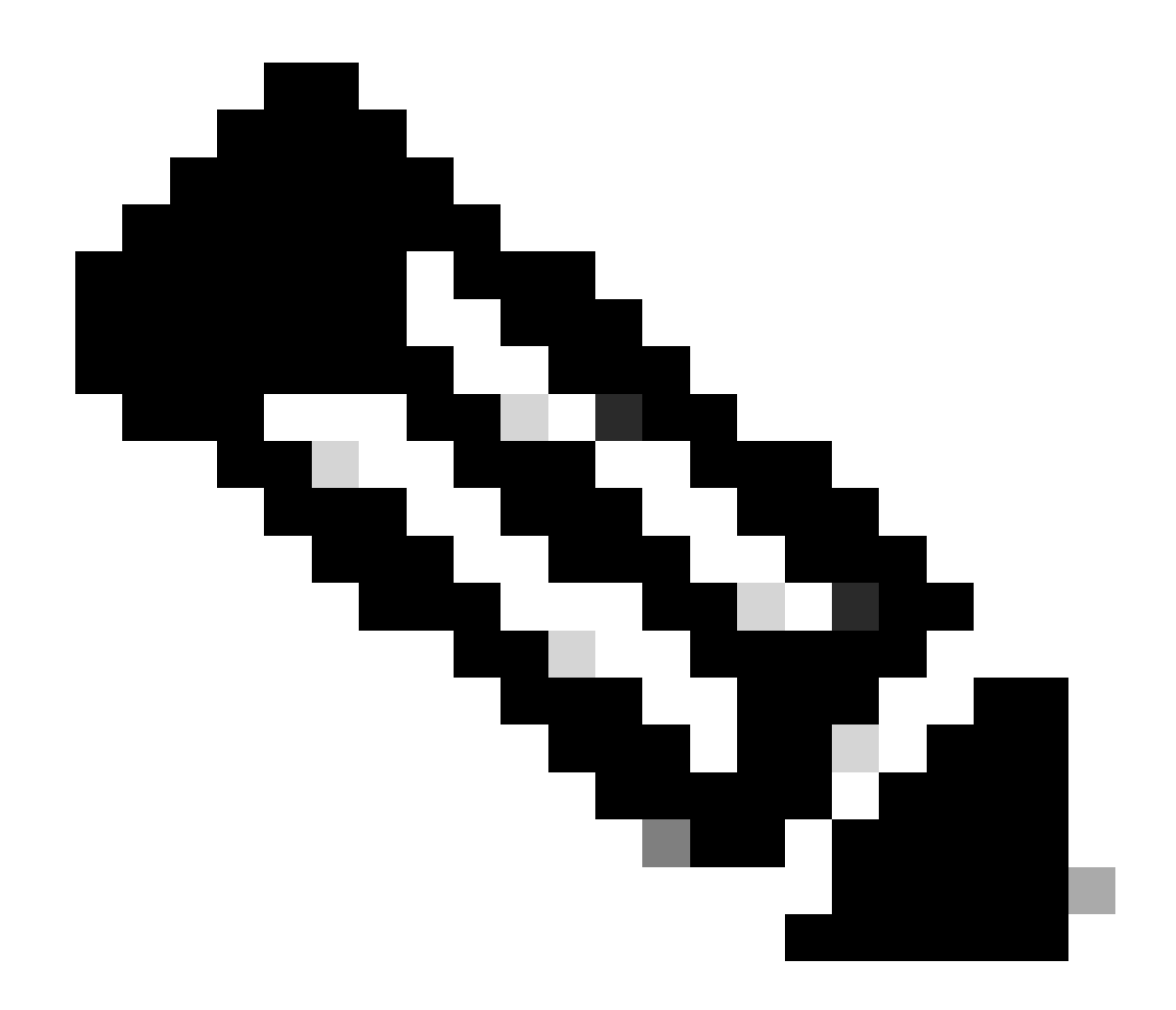

**注意**:有關與API相關的問題和問題,請聯絡Webex開發人員支援,<u>Webex開發人員支援</u>。

相關資訊

- <u>確保Webex通話內容符合法規</u>
- <u>管理Webex Calling的通話錄音</u>

### 關於此翻譯

思科已使用電腦和人工技術翻譯本文件,讓全世界的使用者能夠以自己的語言理解支援內容。請注 意,即使是最佳機器翻譯,也不如專業譯者翻譯的內容準確。Cisco Systems, Inc. 對這些翻譯的準 確度概不負責,並建議一律查看原始英文文件(提供連結)。